# High Voltage Digital Motor Control Kit Quick Start Guide

## **Quick Start Guide**

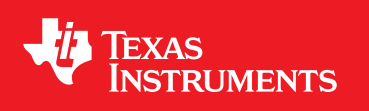

Literature Number: SPRUGU7 March 2010

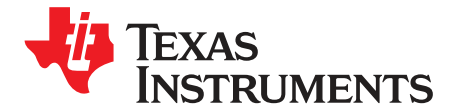

### High Voltage Digital Motor Control Kit Quick Start Guide

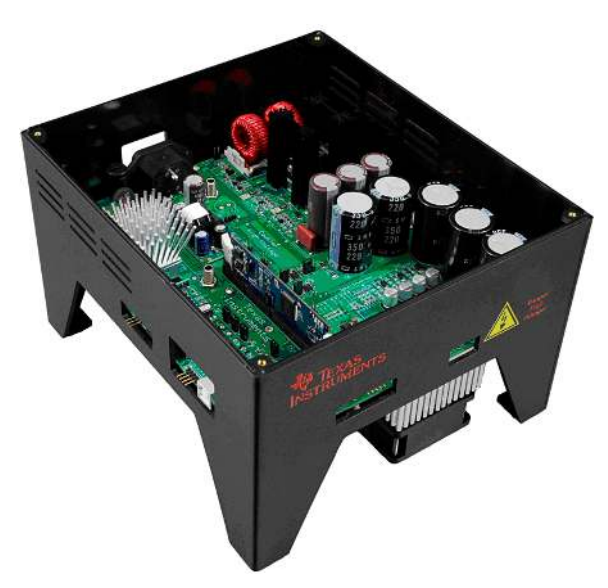

Figure 1. TMDSHVMTRPFCKIT

The High Voltage Digital Motor Control (DMC) and Power Factor Correction (PFC) kit (TMDSHVMTRPFCKIT), provide a great way to learn and experiment with digital control of high voltage motors.

#### The High Voltage Digital Motor Control Kit contains:

- F28035 controlCARD
- High Voltage DMC board with slot for the controlCARD
- 15V DC Power Supply
- AC power Cord, Banana Plug Cord, USB Cable
- CCS4 CD & USB Stick with Quick Start GUI and Guide

#### WARNING

This EVM should be used only by qualified engineers and technicians who are familiar with the risks associated with handling electrical and mechanical components, systems, and subsystems. The EVM operates at voltages and currents that can result in electrical shock, fire hazard, and/or personal injury if not properly handled or applied. Use the equipment with necessary caution and employ appropriate safeguards to avoid serious injury. Do not touch any part of the EVM while energized.

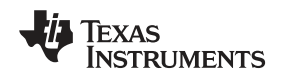

#### Features of the High Voltage Motor Control and PFC Board:

- **3-Phase Inverter Stage** capable of sensorless and sensored field-oriented control (FOC) of high voltage ACI and PMSM motor and trapezoidal, and sinusoidal control of the high voltage BLDC motor. 350V DC max input voltage and 1KW\* maximum load in the configuration shipped.
- **Power Factor Correction** stage rated for 750W\*. Takes rectified AC input (85-132VAC/ 170-250VAC). 400V DC Max output voltage.
- AC Rectifier stage rated for 750W\* power. Accepts 85-132VAC/ 170-250VAC input.
- Aux Power Supply Module (400Vto15V&5V module) generates 15V and 5V DC from rectified AC voltage or the PFC output (input Max voltage 400V, min voltage 90V).
- Isolated CAN, SCI & JTAG
- Four PWM DACs to observe the system variables on an oscilloscope.
- Hardware Developer's Package available which includes schematics and bill of materials.
- Open source software available through controlSUITE for each type of motor and control.

\*For a detailed feature list of, power ratings and safety-related information refer to the kit's HW Reference guide.

The software available with the kit is pre-optimized for the motors that are available with the kit. The software is completely open source, and hence can be easily modified to tune and run a different motor. The following motors are available with the kit:

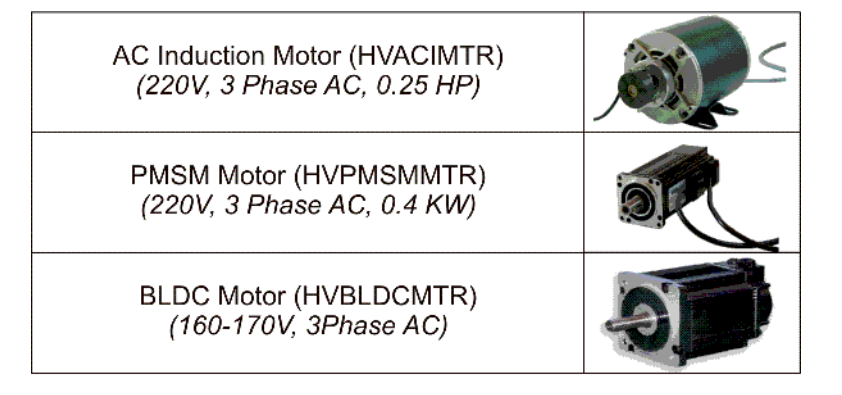

#### Figure 2. Available Motors

**NOTE:** The BLDC motor being shipped with the kit is rated for 160V. In regions having mains supply > 140V AC a step down transformer must be used. Otherwise, the GUI would give an over-voltage error and disconnect from the controller.

#### 1 Hardware Overview

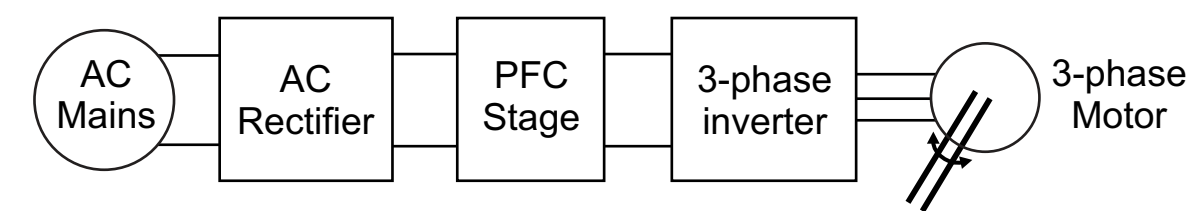

#### Figure 3. Block diagram for a typical motor drive system using power factor correction

Figure 3 illustrates a typical motor drive system running from AC power and various blocks that make up such a system. All these power/control blocks are present on the TMDSHVMTRPFCKIT board in the form of macro blocks. Below is a list of all the macro block names and numbers present on the board and a short description of its function. Also shown on this figure is the location of these blocks on the motor control board and a few key connector locations.

- HVDMC Main Board [Main] Consists of controlCARD socket, communications(isoCAN) block, Instrumentation(DAC's), QEP and CAP connection and routing of signals between the macros and to the control card.
- AC-Power Entry [M1] Takes input AC power from mains/wall power supply and rectifies it. This
  rectified voltage can then be used for input of the PFC stage or used to generate the DC bus for the
  inverter directly.
- Aux Power Supply Module [M2] This module can take up to 400V input and generate 5V and 15V DC power. Rectified AC input can directly be connected to this module, or output from the PFC stage can be used with appropriate jumper settings.
- **Iso-USB-to-JTAG Macro [M3]** Provides on board isolated JTAG connection through USB to the host. Can also be used for SCI (isolated) communication for connection with the GUI.
- PFC-2PhiL Macro [M4] Two-phase interleaved PFC stage can be used to increase efficiency of operation.
- Inverter2Ph-HV-3shunt Macro [M5] Three-phase inverter, provides the inverter stage to enable control of high voltage motors.
- **DC-PwrEntry Macro [M6]** DC power entry, used to generate the 15V, 5V and 3.3V for the board from 15V DC power supply supplied with the kit.

**Nomenclature:** To easily find a component (e.g., a jumper) they are referred to with their macro number in the brackets. For example, [M3]-J1 would refer to the jumper J1 located in the macro M3 and [Main]-J1 would refer to the J1 located on the board outside of the defined macro blocks.

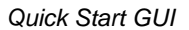

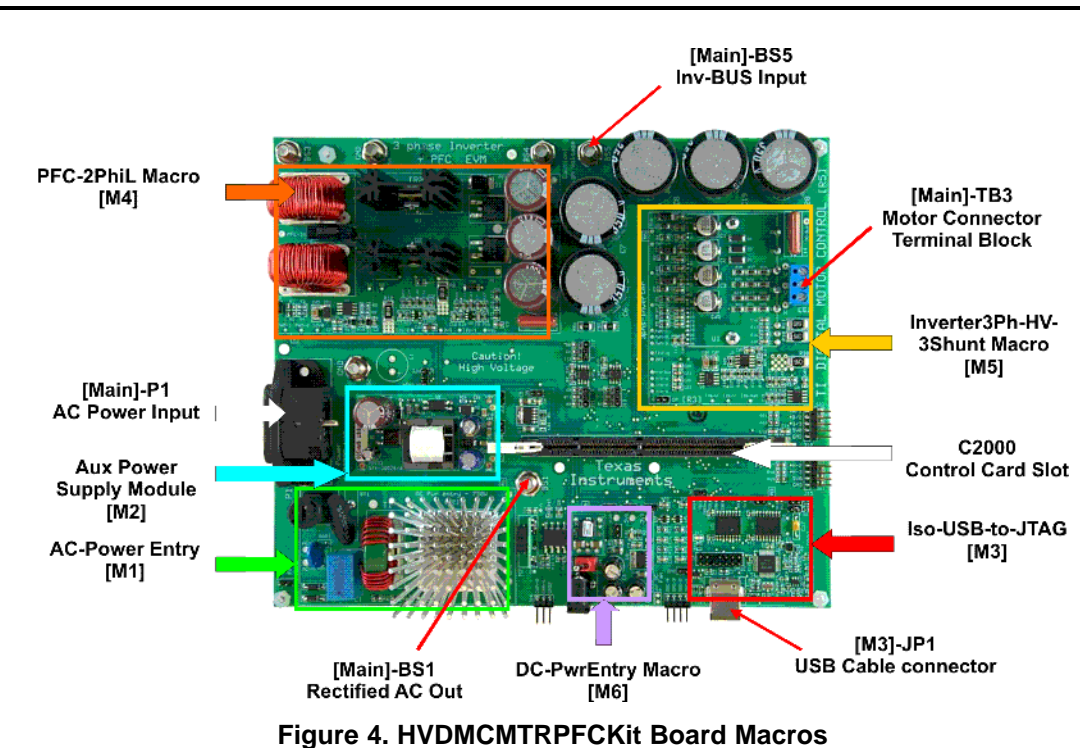

#### 2 Quick Start GUI

EXAS

www.ti.com

STRUMENTS

The kit comes with a GUI which provides a convenient way to evaluate the functionality of the kit and the F28035 device, without having to learn and configure the underlying project software or install CCS. The interactive interface using sliders, buttons, textboxes and graphs enables easy demo of sensorless control of ACI, PMSM, and BLDC Motor.

#### 2.1 Hardware Setup

#### WARNING

Do not apply AC power to board before you have verified these settings!

The kit ships with the control card inserted and the jumper and switch settings pre-done for connecting with the GUI. However, you must ensure that these settings are valid on the board. To validate these settings and connect the motor, the lid of the kit must be unscrewed. The lid can be screwed back once these settings are verified.

- 1. Make sure nothing is connected to the board, and no power is being supplied to the board.
- 2. Insert the Control card into the [Main]-J1 controlCARD connector if not already populated.
- 3. Make sure the following jumpers and connector settings are valid, i.e.,
  - [M3]-J4 is populated
  - Main]-J11, J12 & J13 are populated with jumper b/w 1 and the middle pin
  - [Main]-J3,J4 & J5, are populated
  - [Main]-J2 is populated with a jumper b/w bridge and the middle pin
  - Make sure that [M6]-J6,J7,J8 ; [Main]-J9 and [M3]-J1,J3,J5 are not populated
  - Ensure Banana cable b/w [Main]-BS1 and [Main]-BS5 is installed
- 4. Make sure that the following switches are set as described below on the F28035 control card to enable boot from flash and connection to the SCI:
  - SW1 is in the OFF position

Quick Start GUI

- SW2 on controlCARD, Position 1 = ON, Position 2 = ON
- 5. Connect a USB cable from [M3]-JP1 to the host computer. [M3]-LD1 will light up, indicating that the USB is powered. Windows will then search for a driver for the device. If the computer has CCSv4 or prior versions of it installed which supported XDS100 emulator, Windows should be able to find the driver successfully. If not, you will be prompted to install the driver.

Installing driver for USB to serial:

 Do not let Microsoft search for the driver; instead browse to the following location on the USB stick drive shipped with the kit

<Drive Name:\CDM 2.06.00 WHQL Certified>

- Windows should now be able to find the driver and would install it. If Windows still does not find the driver, you may have to repeat the process and point to the location pointed out previously. You may have to reboot the computer for the drivers to come into effect.
- Once installed, you can check if the installation was completed properly by browsing to ControlPanel-> System->Hardware-> Device Manager and looking for USB Serial Port under Ports (COM&LPT).
- Note this port number down.
- 6. Connect the motor you want to spin to the terminal block [Main]-TB3 on the board
- 7. Re-fit the lid on the kit
- 8. Connect one end of the AC cord to [Main]-P1. **Do not connect the other end to the wall supply.** Use an arrangement which allows for a switch between the wall supply and the board.

#### 2.2 Software Setup

The QSG GUI (HVMTRPFCKIT-GUIv1.exe) can be located in the drive that is shipped with the kit or once controlSUITE is installed at the following location:

controlSUITE\developement\_kits\HVMotorCtrl+PfcKit\~GUI\HVMTRPFCKIT-GUIv1.exe

The GUI is written in C# using Microsoft Visual Studio .NET with the source code located at: controlSUITE\developement\_kits\HVMotorCtrl+PfcKit\~GUI\ ~Source

The GUI requires Microsoft .NET framework 2.0 or higher to run. Please ensure that this software is installed prior to running this program.

The kit ships with a F28035 Control Card which is pre-flashed with the code that enables interface to this GUI. The flashed code is optimized for running sensorless FOC on ACI and PMSM motor and sensorless trapezoidal control on BLDC motor that are available with the kit. Note that the performance of the motor with the flashed image is not a metric of quality of control and performance levels achievable using the TI DMC library. Please refer to the individual system software and corresponding literature for details. These can be downloaded through controlSUITE. The flash image can be re-flashed using CCSv4 if needed. The image can be found in the drive shipped with the kit or at the following location:

controlSUITE\developement\_kits\ HVMotorCtrl+PfcKit\~GUI\ HVMTRPFCKIT-GUI-FlashImagev1.out

#### 2.3 Running the GUI

The following steps are necessary to run the GUI.

- 1. Make sure all the jumper and connector settings are as described in Section 2.1.
- Browse to and double click on HVMTRPFCKIT-GUIv1.exe The GUI window should pop up (Figure 5). If this is the first time using it, you must sign a license agreement. The GUI is divided into the following sections:
  - *Motor Select Box*: Allows the user to select the motor type that is connected to the board. It also notifies you of the type of control being used for each type of motor.
  - Motor Control / Status Box: This box contains sliders, textboxes, checkboxes, buttons, and graphs
    that enable control of the motor, and displays various system parameters depending on the motor
    type selected.
  - Connection Box: Contains the control for setting up a connection with the board. Clicking on Setup Connection opens a new window which lets you select the serial port and baud rate. The Connect/Disconnect switch is used to establish SCI connection with the controller or terminate the connection. A checkbox displays the status of connection, i.e., whether the connection is established/ not established or broken.

NOTE: Many variables on the GUI are referenced in per unit scale (pu). This is done as fixed-point math and is used by the controller to execute the control algorithm.

| ielect Motor:   | AC Induction   | PMSM          |               | appless DC                | TEXAS<br>INSTRUMENTS |
|-----------------|----------------|---------------|---------------|---------------------------|----------------------|
| Control Type:   | Sensorless FOC | Sensorless FO |               | Sensorless<br>Frapezoidal |                      |
| DC Bus Voltag   | ie: V          |               | Park Q Out    | put:                      | pu                   |
| Speed Reference | ce: 0.3        | 0.7           | pu Park D Out | put:                      | Pu Motor             |
| Estimated Spea  | ed: pu         | rpro          |               |                           |                      |
| 1               |                | 1             |               |                           |                      |
| aph 1<br>(pu)   |                | Grap<br>(pu   | ih 3<br>i)    |                           |                      |
| a 🗌             |                | -1            |               |                           |                      |
| 1               |                | 1             |               |                           |                      |
| aph 2<br>(pu)   |                | Grap<br>(pu   | ih 4<br>J     |                           |                      |
| -1 L            |                | 4             |               |                           |                      |
|                 | Auto scale e   | nable         |               | Dlog Prescaler.           | 5 Set                |
|                 |                |               |               | 1 I CARLO                 | Date:                |

Figure 5. GUI Startup

- 3. Click on "Setup Connection" and ensure the Baud Rate is set to 57600 and that the Boot on Connect box is unchecked.
- 4. Select the appropriate COM port by going to Control Panel->System->Hardware tab->Device Manager->Ports(COM & LPT) Look for the one which is described as USB Serial Port or similar. Hit OK once done.

| 😽 Setup Coni                         |                                                                      |                            |      |
|--------------------------------------|----------------------------------------------------------------------|----------------------------|------|
| SCI Conne<br>Baud Rate:<br>COM Port: | 57600<br>COM60<br>COM10<br>COM11<br>COM11                            | Boot on Connect Boot File: |      |
|                                      | CDM12<br>CDM12<br>CDM13<br>CDM14<br>CDM20<br>CDM21<br>CDM21<br>CDM22 |                            |      |
| V1.2                                 |                                                                      | C                          | OK . |

**Figure 6. GUI Setup Connections** 

- 5. Return to the GUI screen and now connect the other end of the AC power cord to mains/wall power outlet. Use an assembly such that a switch is in place between the mains supply and the board. This can achieved by using an extension cable.
- 6. Once the Mains is connected, the board will power up and you will see that the [M6]-LD1 on the board

is green (indicating power) and LD3 (Red) on the board is blinking slowly, indicating that code is running on the control card.

- 7. Now press "Connect" on the GUI window. If an incorrect image is flashed on the control card, an error message on the bottom of the screen will be displayed. In this case it is recommended to switch of the Mains supply and re-flash the control card with the correct image. Once the connection is established, the LD2(Red) on the control card will start blinking and the Motor Select Panel will become active.
- 8. After the connection is established to the controller, the type of motor can be selected by clicking on the motor image. Once the motor type is selected, the motor select panel will gray out. If this selection needs to be changed the board must be power cycled. In case of connect/disconnect without power cycling the board, the previous motor selection is remembered. Also note if the BLDC motor is being used with wall supply of >140V AC, a step-down transformer must be used, as the BLDC motor is rated for 160V; otherwise, an over-voltage condition flag would be displayed.
- 9. The motor control/status box will now become active. The variables being displayed in the box will change, depending on the type of motor selected. Following is a description of each of these controls:
  - **DC Bus Voltage Textbox**: Textbox displays the rectified AC voltage. This voltage should be around 154V for 110V AC supply but can go as high as 180V depending on line conditions. For 220 AC line this voltage would be close to 311V.
  - Start / Stop Button: This button can be used to start and stop the motor. The color and text of the button changes depending on what action can be taken. Please provide for enough time for the motor to respond to the command.
  - Speed Reference Slider & Textbox: Speed of the motor can be varied using this slider and the textbox. The range of speed reference slider changes depending on the motor type selected. By default, when the motor is started, a 0.3pu speed reference is provided. To change the speed the slider can be moved or a value entered into the textbox. The textbox changes color, as value is being typed depending on if it can accept that value. A value can only be entered if it is displayed as green. Once the speed ref is changed, the motor ramps up to the reference speed. Time taken for the motor to reach the speed depends on the motor type. Please provide for enough time for the motor to ramp up to this speed. Also note that the ramp is deliberately slow in the flashed image, and can be easily modified in the code for desired performance levels and characteristics.
  - Estimated Speed Textboxes: These textboxes display the speed of the motor as estimated by the sensorless algorithm. Both per unit and absolute rpm values are displayed. Note for different type of motor, the rpm speed may vary for the same per unit speed reference, as the maximum rated speed of the motors are different.
  - **ParkQ & Park D output Textboxes:** (for ACI and PMSM motors only). These two textboxes display the parkQ and parkD values as computer by the sensorless algorithm. These can be observed to change as the motor is loaded. Note for the PMSM, the motor ParkD value would remain close to zero.
  - Graph Windows: Up to four graph windows can display data captured from the controller. This
    data will change, depending on the motor type. For example, for an ACI motor, the graphs will
    display the estimated flux, estimated angle and the leg currents sensed (see Figure 7). For BLDC,
    the back EMFs sensed will be observed, and for PMSM, the Phase voltage, phase Duty, estimated
    angle and Alpha back emf is displayed.
  - AutoScale Checkbox: Check this box to autoscale the graph to get more meaningful waveforms.
  - **Diog Prescalar Textbox:** This value is used by the Data Logging module running on the controller to sample the data for plotting. The greater this value, the more cycles are visible in the graph window. However as fewer points are sampled, this reduces the accuracy. This value needs to be changed depending on the motor type and speed reference chosen. By default a value of 5 is pre-selected.
  - **Graph Update Rate Select:** This is the rate at which the GUI asks the controller for data to plot on the graphs. Note that unless you select a rate, the GUI does not ask the controller for any data and hence nothing would be plotted on the graphs. Also note that the data is captured in real time, however only a small snapshot of it is displayed on the graph window.
  - **Update Rate Select:** This is the rate of how frequently the data for the textboxes, buttons, and sliders is updated from the GUI to the controller and vice versa.

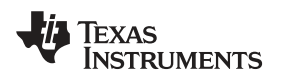

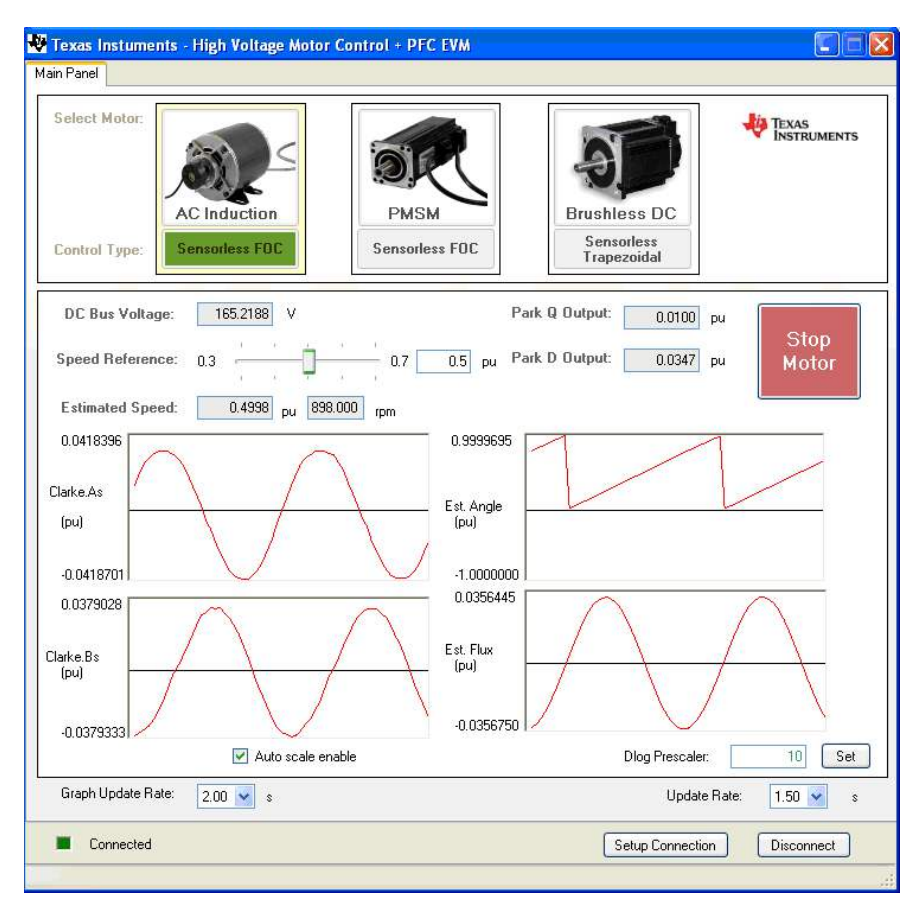

Figure 7. GUI Running ACI Motor

- 10. Once the start button is clicked, the motor accelerates to the speed reference value and the speed loop is closed. The time taken for motor to ramp up to a particular speed would depend on motor type. Hence provide for enough time for the motor to ramp up to the speed set. The speed can be varied by moving the slider or entering value in the textbox. The motor can be stopped and started number of times. Note that each time the motor is stopped you may observe a surge in the DC bus voltage.
  - **NOTE:** If LD2 on the control card stops blinking and the GUI stops updating, this indicates that GUI has lost connection to the board. In this case it is recommended to click on the disconnect button, wait for the GUI status to change to disconnected and then click on connect. If the motor was spinning before GUI lost connection a connect would force the motor to stop.
- The parameters in the preflashed image have been tuned for light loads over the range for DC bus voltage generated from 85-132VAC/ 170-250VAC line. The motor can be loaded and the result of loading can be observed on the GUI.
- 12. Once finished evaluating, click on the stop button to stop the motor. Once motor comes to a full stop, click on disconnect. Now Switch off/ Unplug the AC power. As the capacitors are charged the LED on the control card may remain ON for a couple of seconds. Do not touch the board unless these LEDs go OFF. You may hear a discharging noise as the capacitors discharge.
- 13. All future updates/enhancements to the GUI and/or Flash image would be made available through controlSUITE.
- 14. Please note that the Flash image is meant for quick demonstration purpose only. For a mote detailed explanation and understanding on the control algorithm being used and tradeoffs refer to the individual project for the motor type and control method being implemented under controlSUITE\developement\_kits\HVMotorCtrl+PFCKit

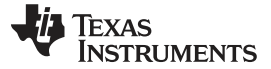

References

#### 3 References

For more information, refer to the following:

- Download and Install ControlSUITE <a href="http://www.ti.com/controlSUITE">www.ti.com/controlSUITE</a>
- F28xxx User's Guides <u>http://www.ti.com/f28xuserguides</u>

After controlSUITE install

HighVoltageMotorCtrl+PFC HW Reference Guide – provides detailed information on the High voltage motor control and PFC kit hardware.

controlSUITE\development\_kits\HVMotorCtrl+PfcKit\~Docs

HighVoltageMotorCtrl+PFC-HWdevPkg – a folder containing various files related to the hardware on the kit board (schematics, bill of materials, Gerber files, PCB layout, etc).

controlSUITE\development\_kits \HVMotorCtrl+PFCKit\~HVMotorCtrl+PfcKit\_HWdevPkg\

HighVoltageMotorCtrl+PFC How to Run Guide- presents more information on the HW setup required and software installation that need to be done for using projects associated with the kit.

controlSUITE\development\_kits \HVMotorCtrl+PFCKit\~Docs

All the projects for different motors and sensored and sensorless implementations can be found at controlSUITE \development\_kits \HVMotorCtrl+PFCKit

HVACISensorless
 HVACISensored
 HVPMSensorless
 HVPMSensored
 HVBLDCSensorless
 HVBLDCSensored

#### **IMPORTANT NOTICE**

Texas Instruments Incorporated and its subsidiaries (TI) reserve the right to make corrections, modifications, enhancements, improvements, and other changes to its products and services at any time and to discontinue any product or service without notice. Customers should obtain the latest relevant information before placing orders and should verify that such information is current and complete. All products are sold subject to TI's terms and conditions of sale supplied at the time of order acknowledgment.

TI warrants performance of its hardware products to the specifications applicable at the time of sale in accordance with TI's standard warranty. Testing and other quality control techniques are used to the extent TI deems necessary to support this warranty. Except where mandated by government requirements, testing of all parameters of each product is not necessarily performed.

TI assumes no liability for applications assistance or customer product design. Customers are responsible for their products and applications using TI components. To minimize the risks associated with customer products and applications, customers should provide adequate design and operating safeguards.

TI does not warrant or represent that any license, either express or implied, is granted under any TI patent right, copyright, mask work right, or other TI intellectual property right relating to any combination, machine, or process in which TI products or services are used. Information published by TI regarding third-party products or services does not constitute a license from TI to use such products or services or a warranty or endorsement thereof. Use of such information may require a license from a third party under the patents or other intellectual property of the third party, or a license from TI under the patents or other intellectual property of TI.

Reproduction of TI information in TI data books or data sheets is permissible only if reproduction is without alteration and is accompanied by all associated warranties, conditions, limitations, and notices. Reproduction of this information with alteration is an unfair and deceptive business practice. TI is not responsible or liable for such altered documentation. Information of third parties may be subject to additional restrictions.

Resale of TI products or services with statements different from or beyond the parameters stated by TI for that product or service voids all express and any implied warranties for the associated TI product or service and is an unfair and deceptive business practice. TI is not responsible or liable for any such statements.

TI products are not authorized for use in safety-critical applications (such as life support) where a failure of the TI product would reasonably be expected to cause severe personal injury or death, unless officers of the parties have executed an agreement specifically governing such use. Buyers represent that they have all necessary expertise in the safety and regulatory ramifications of their applications, and acknowledge and agree that they are solely responsible for all legal, regulatory and safety-related requirements concerning their products and any use of TI products in such safety-critical applications, notwithstanding any applications-related information or support that may be provided by TI. Further, Buyers must fully indemnify TI and its representatives against any damages arising out of the use of TI products in such safety-critical applications.

TI products are neither designed nor intended for use in military/aerospace applications or environments unless the TI products are specifically designated by TI as military-grade or "enhanced plastic." Only products designated by TI as military-grade meet military specifications. Buyers acknowledge and agree that any such use of TI products which TI has not designated as military-grade is solely at the Buyer's risk, and that they are solely responsible for compliance with all legal and regulatory requirements in connection with such use.

TI products are neither designed nor intended for use in automotive applications or environments unless the specific TI products are designated by TI as compliant with ISO/TS 16949 requirements. Buyers acknowledge and agree that, if they use any non-designated products in automotive applications, TI will not be responsible for any failure to meet such requirements.

Following are URLs where you can obtain information on other Texas Instruments products and application solutions:

| Products                    |                        | Applications                  |                                   |
|-----------------------------|------------------------|-------------------------------|-----------------------------------|
| Amplifiers                  | amplifier.ti.com       | Audio                         | www.ti.com/audio                  |
| Data Converters             | dataconverter.ti.com   | Automotive                    | www.ti.com/automotive             |
| DLP® Products               | www.dlp.com            | Communications and<br>Telecom | www.ti.com/communications         |
| DSP                         | dsp.ti.com             | Computers and<br>Peripherals  | www.ti.com/computers              |
| Clocks and Timers           | www.ti.com/clocks      | Consumer Electronics          | www.ti.com/consumer-apps          |
| Interface                   | interface.ti.com       | Energy                        | www.ti.com/energy                 |
| Logic                       | logic.ti.com           | Industrial                    | www.ti.com/industrial             |
| Power Mgmt                  | power.ti.com           | Medical                       | www.ti.com/medical                |
| Microcontrollers            | microcontroller.ti.com | Security                      | www.ti.com/security               |
| RFID                        | www.ti-rfid.com        | Space, Avionics & Defense     | www.ti.com/space-avionics-defense |
| RF/IF and ZigBee® Solutions | www.ti.com/lprf        | Video and Imaging             | www.ti.com/video                  |
|                             |                        | Wireless                      | www.ti.com/wireless-apps          |

Mailing Address: Texas Instruments, Post Office Box 655303, Dallas, Texas 75265 Copyright © 2010, Texas Instruments Incorporated